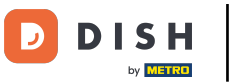

El primer paso es iniciar sesión en su cuenta de pedidos DISH.

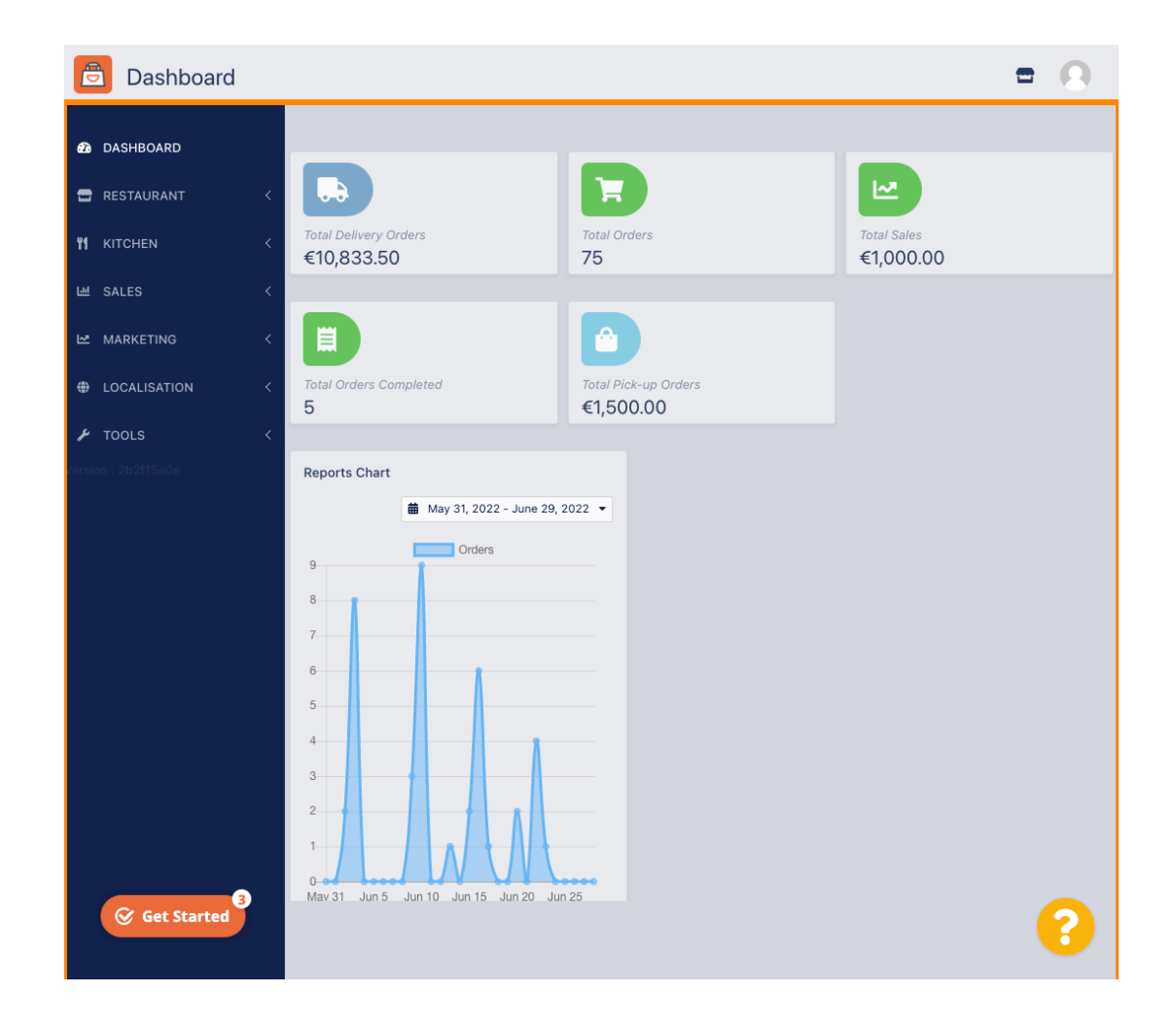

# • Haga clic en **RESTAURANTE**.

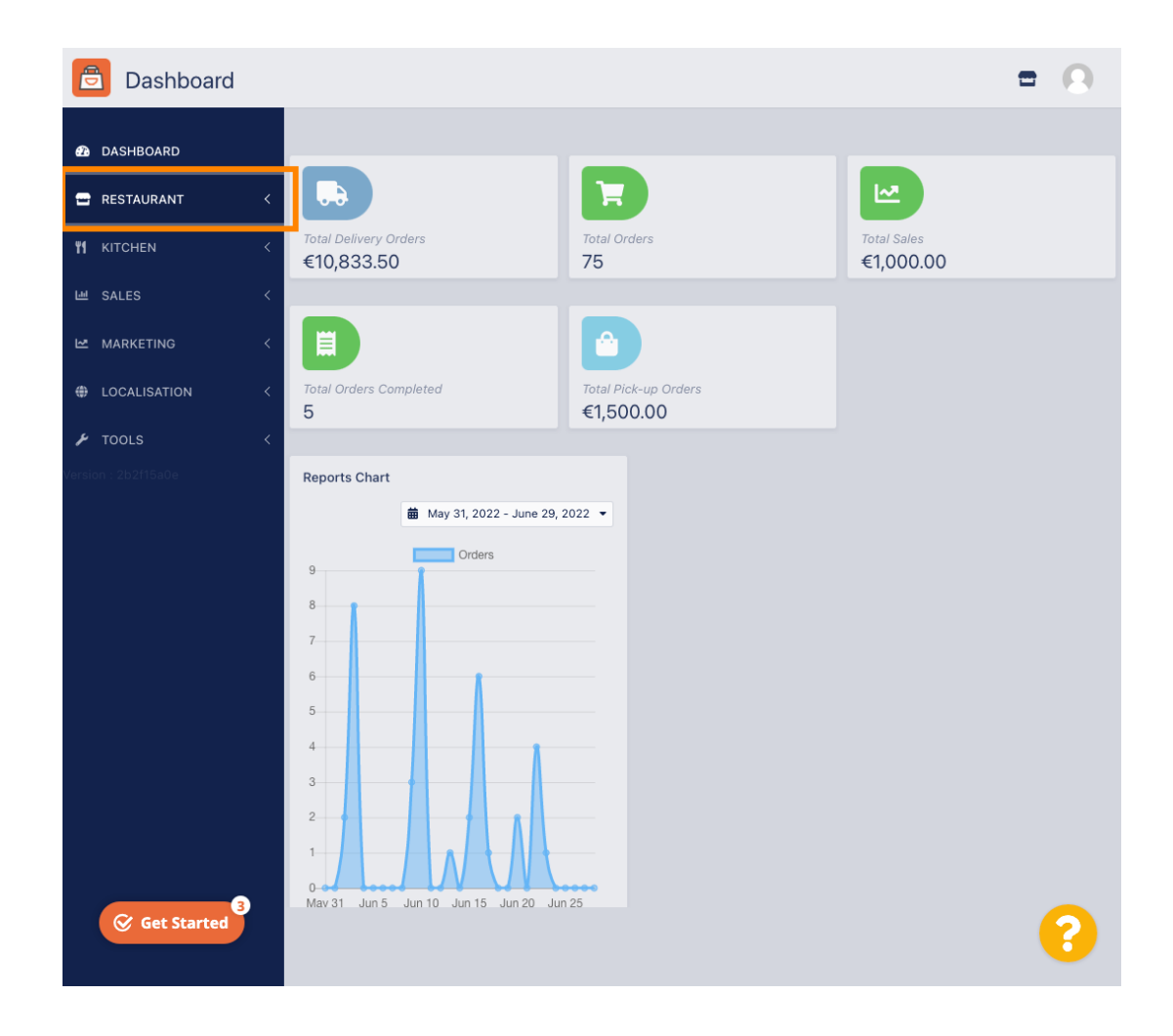

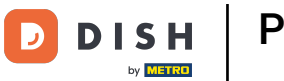

# • Haga clic en Ubicaciones .

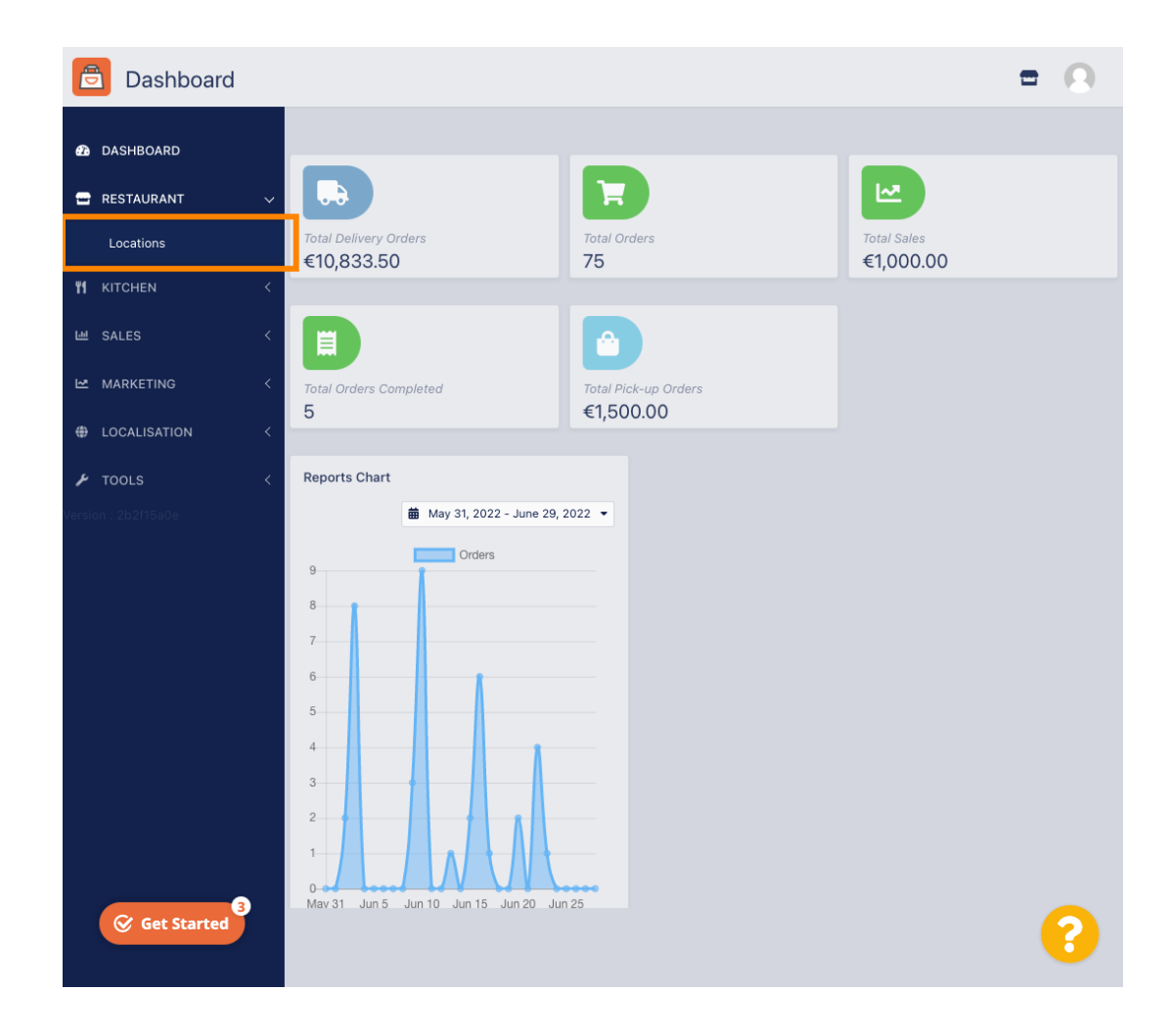

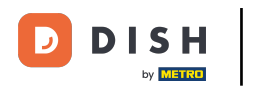

# • Haga clic en el icono de edición (lápiz) .

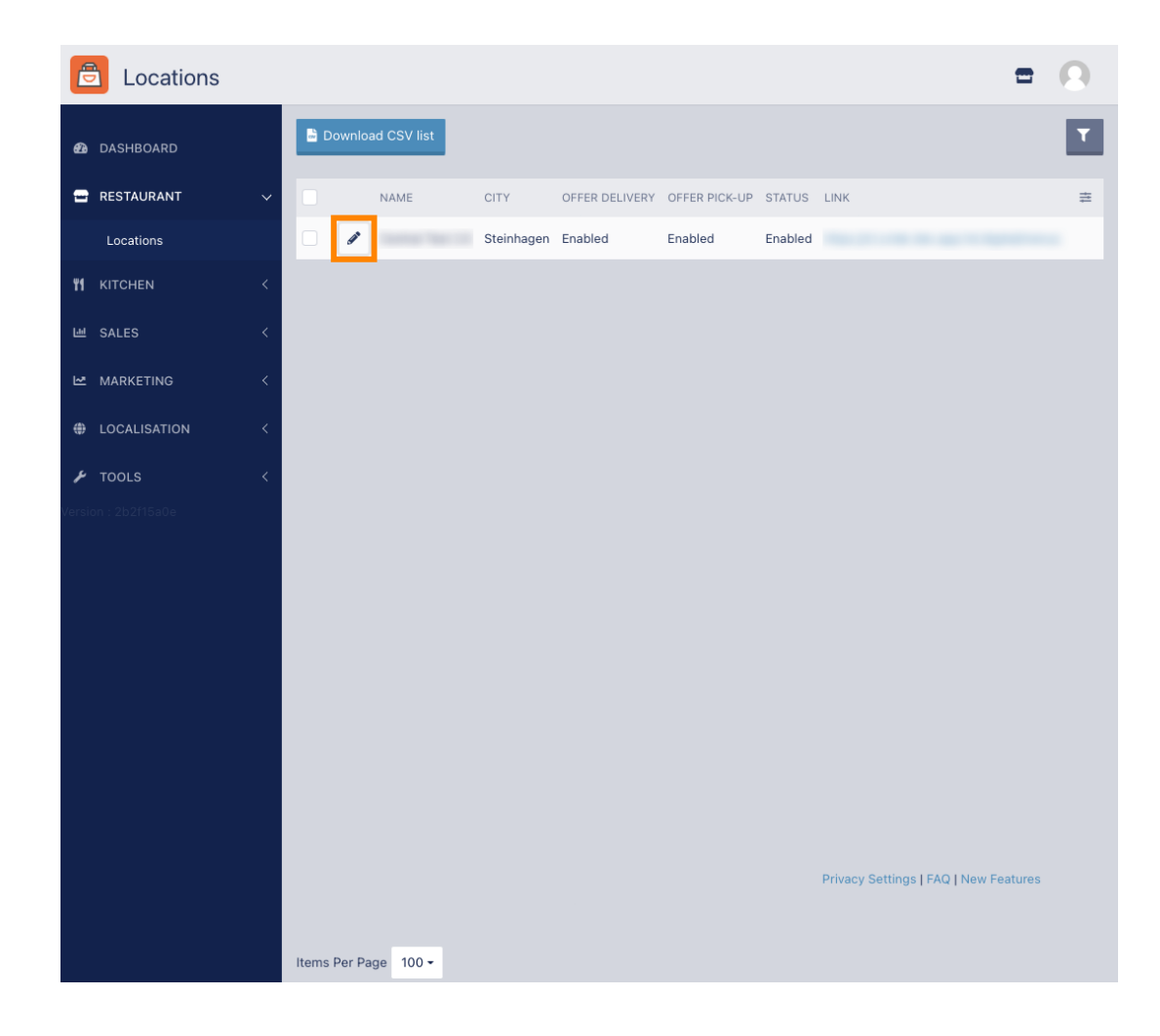

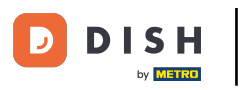

Para editar o configurar sus áreas de entrega, haga clic en Entrega.

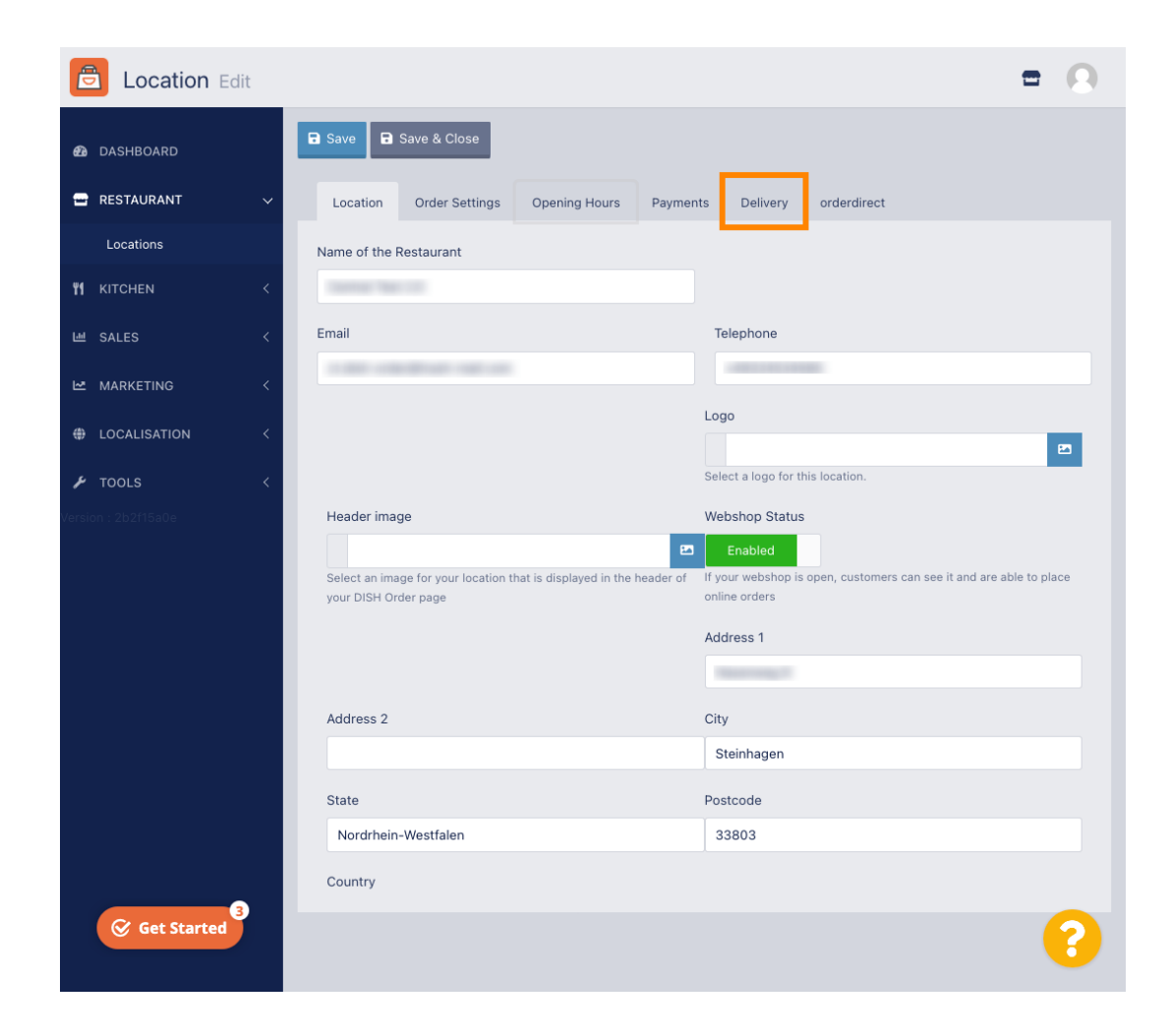

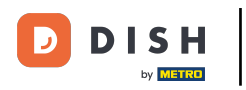

Se mostrarán todas sus áreas de entrega.

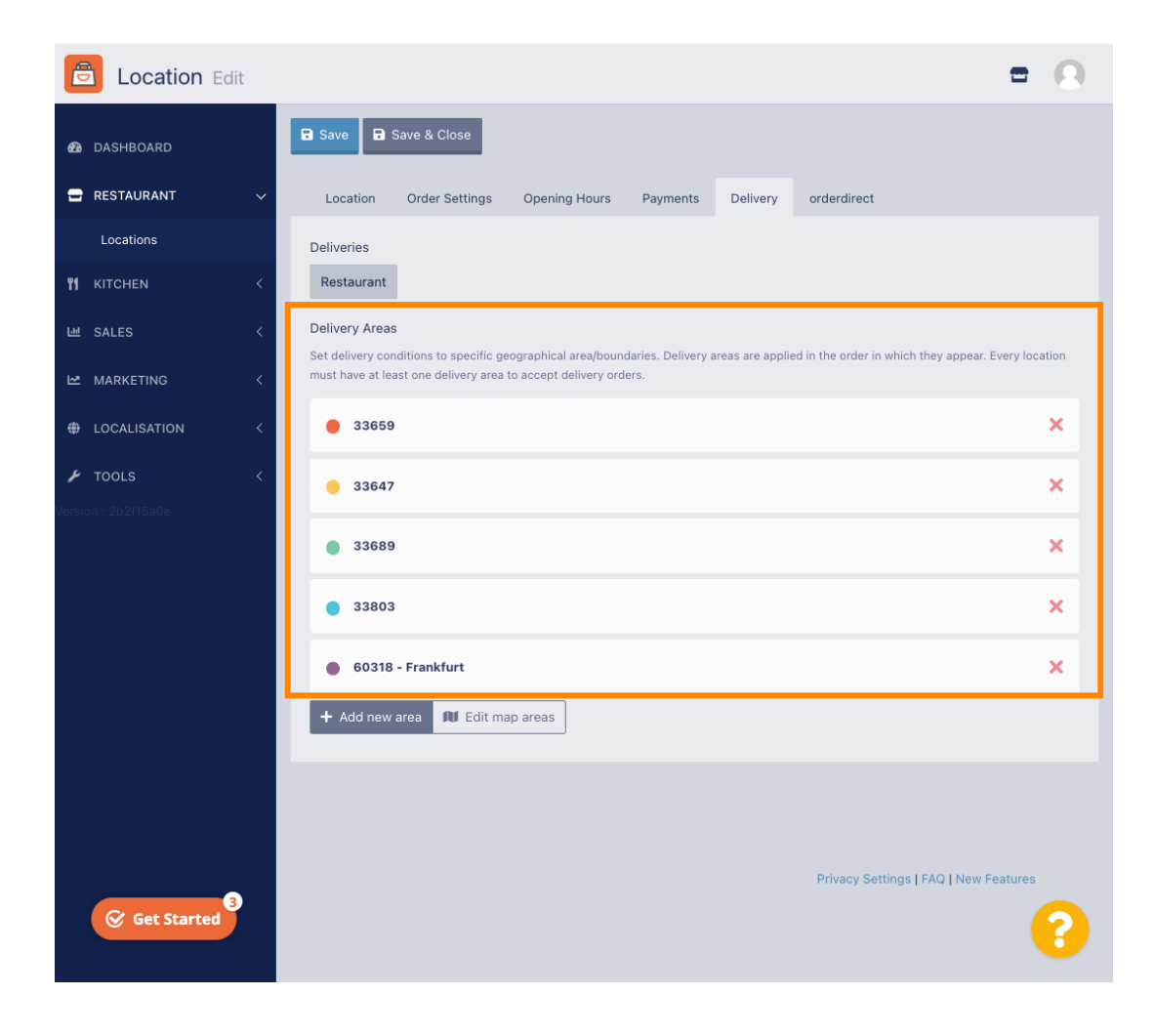

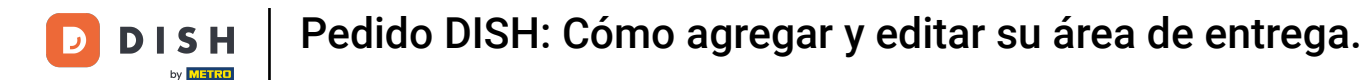

Haga clic en el botón Agregar nueva área para agregar nuevas áreas de entrega.

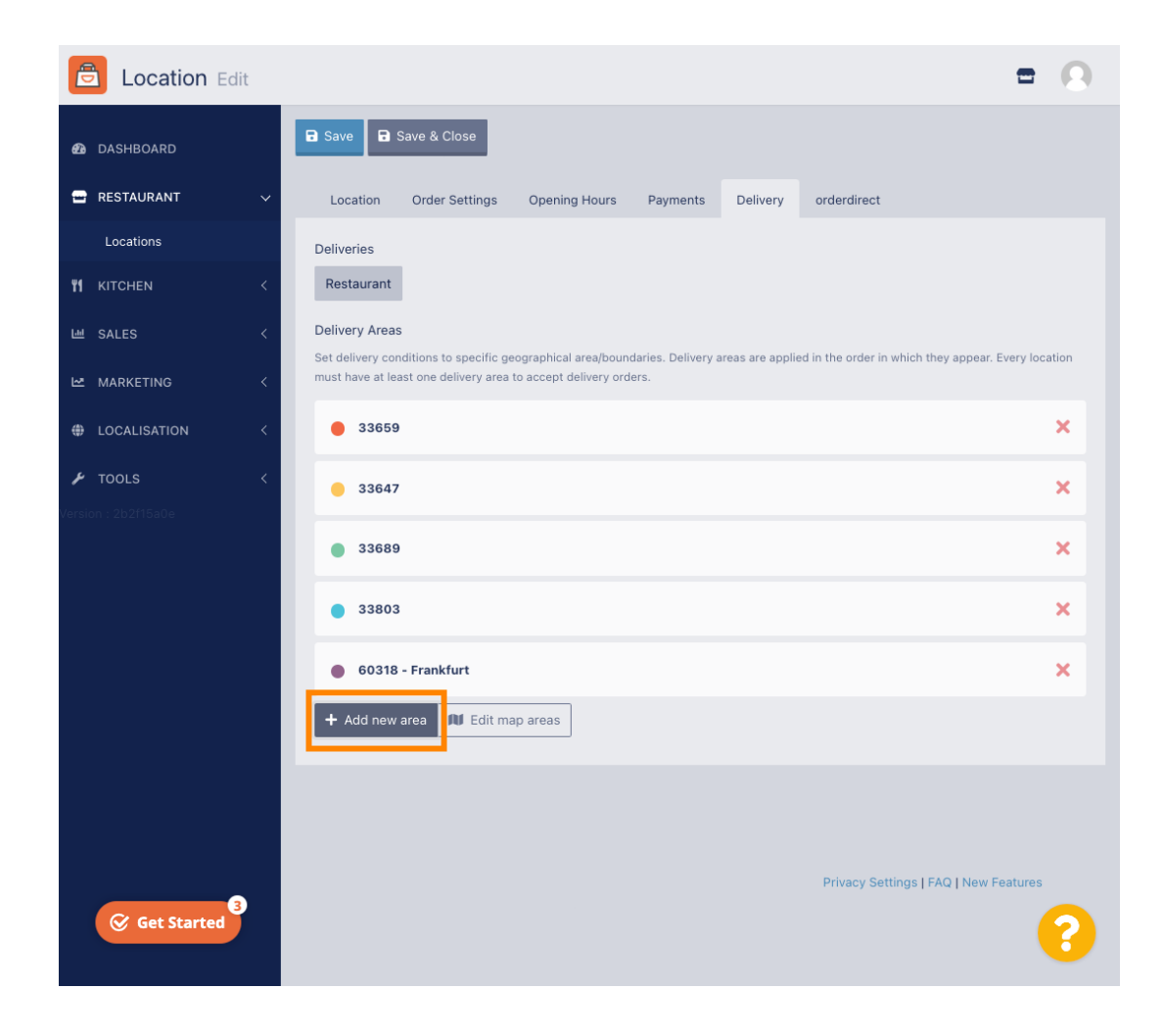

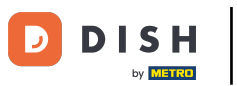

Haga clic en el Área 6. Ésta es la nueva Área de entrega.

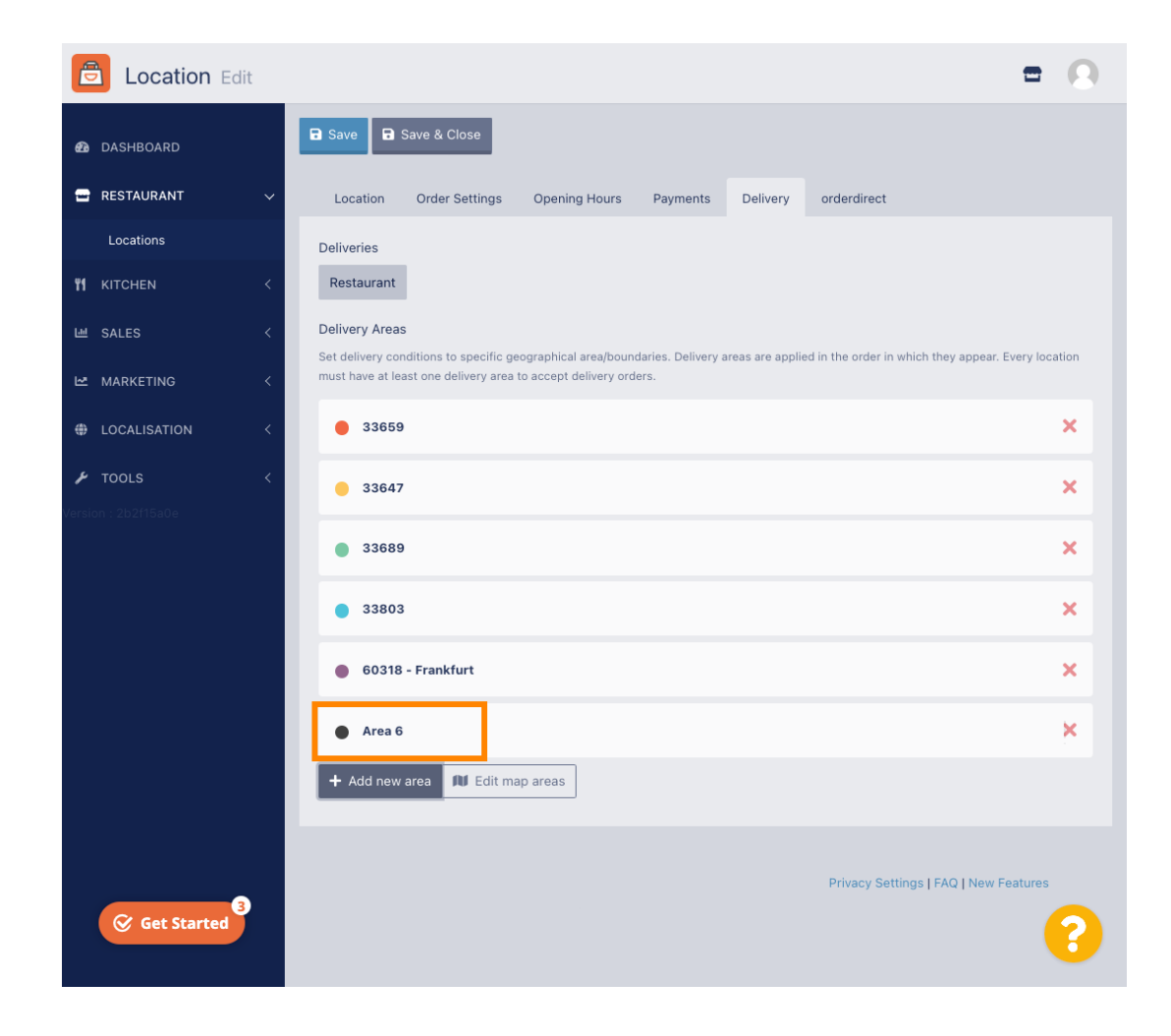

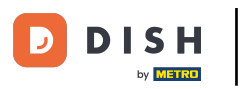

Ingrese todos los datos para su zona de entrega.

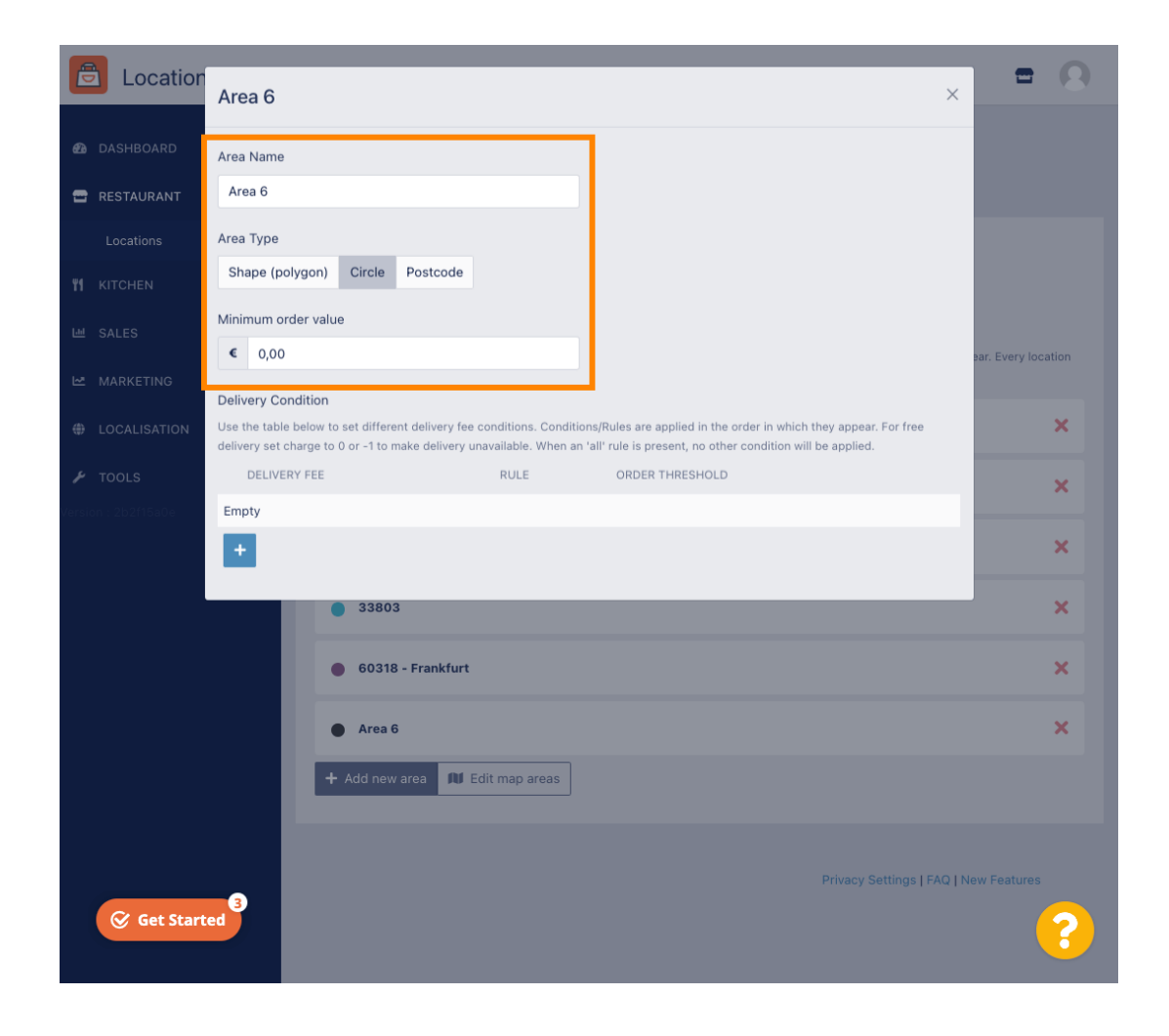

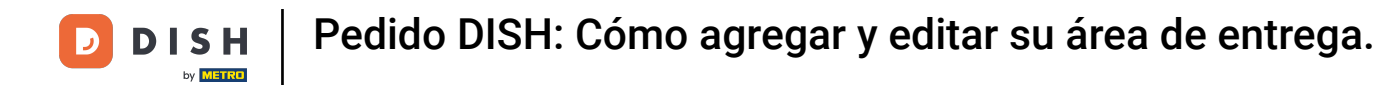

Haga clic en el icono más para agregar y seleccionar las condiciones de entrega.

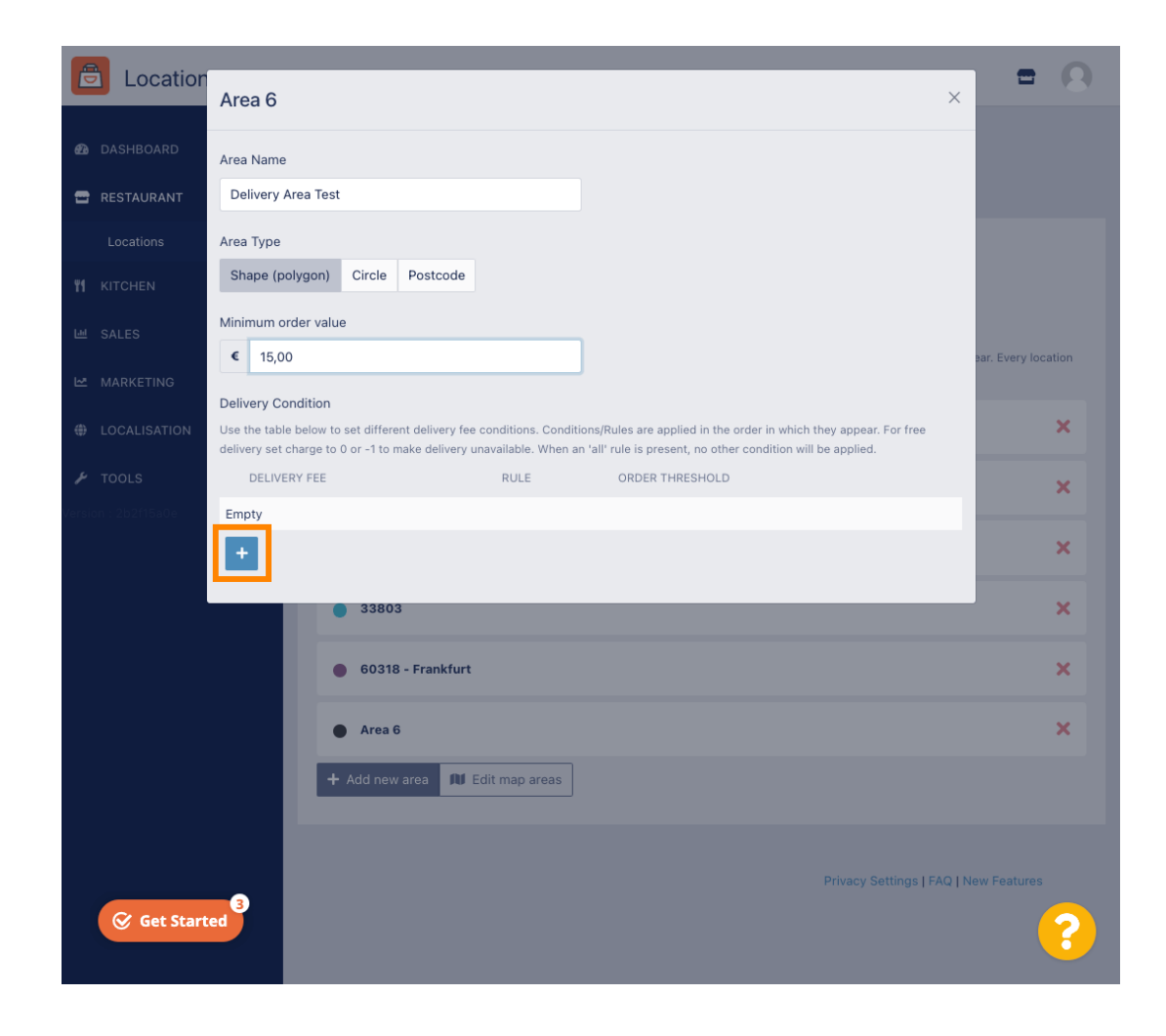

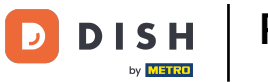

Especifique la tarifa de envío relacionada con el umbral del pedido.

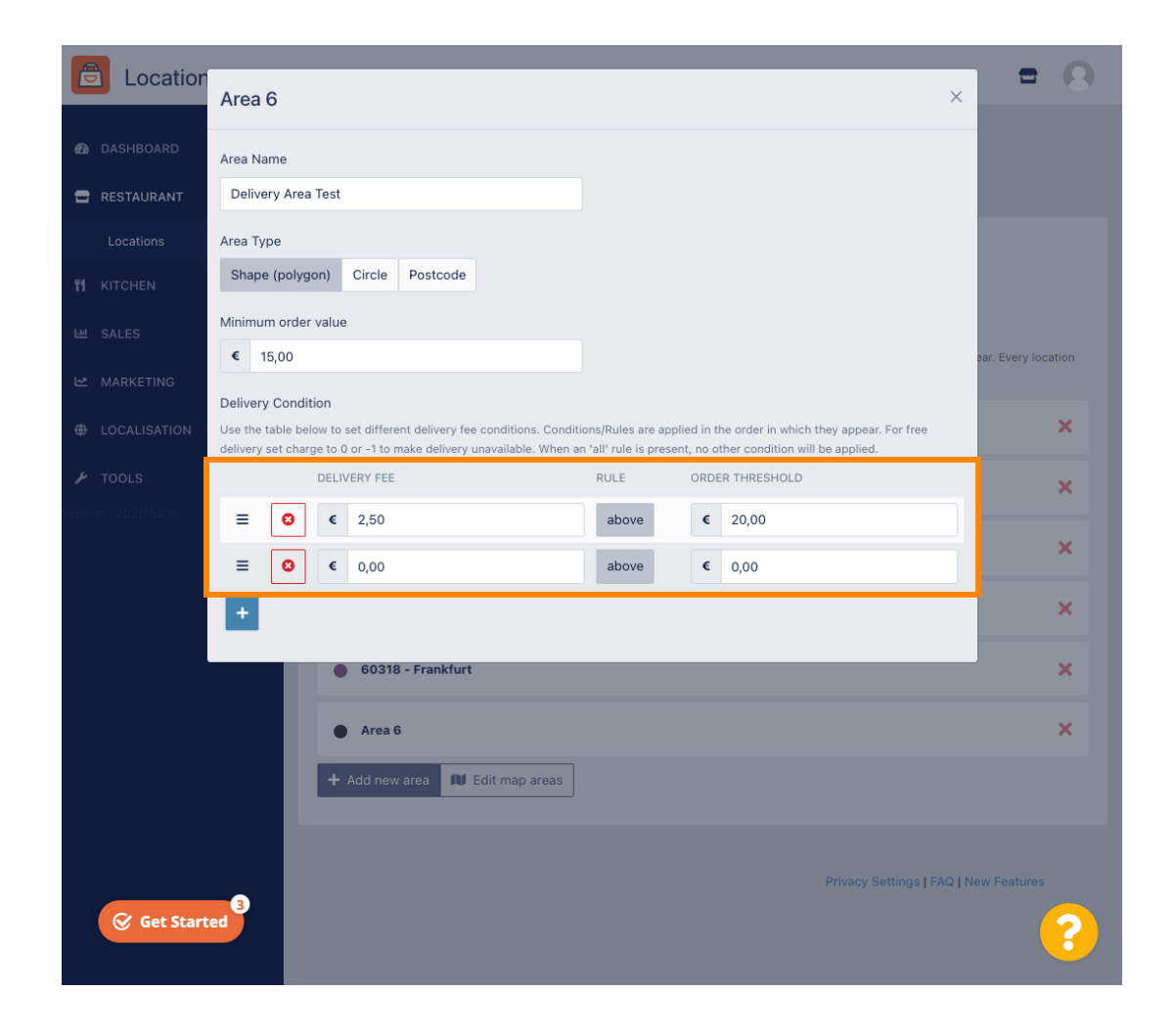

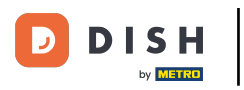

Una vez que especifiques toda la información, haz clic en el icono x.

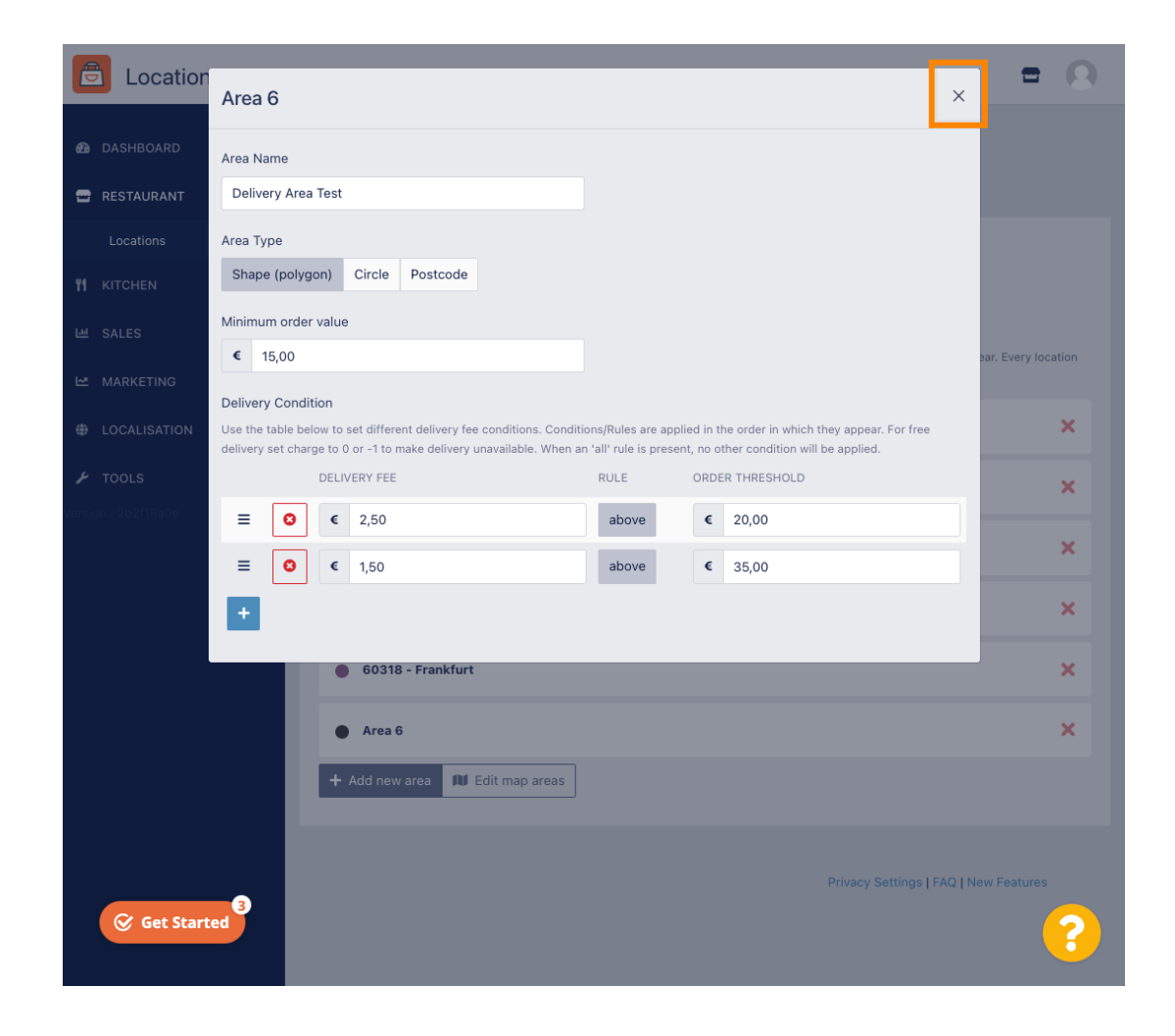

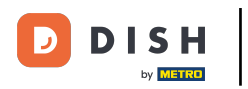

## • Haga clic en Editar áreas del mapa .

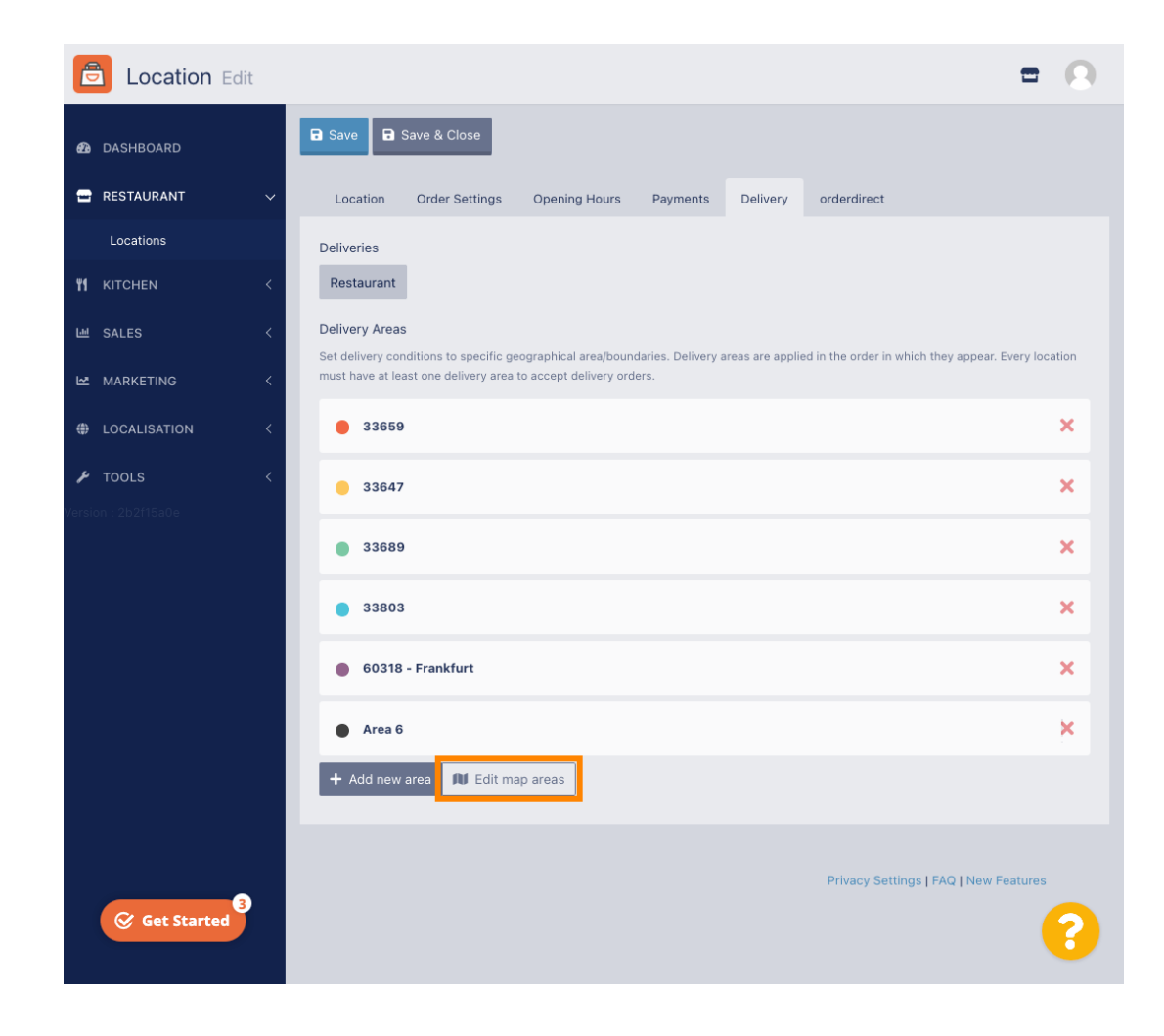

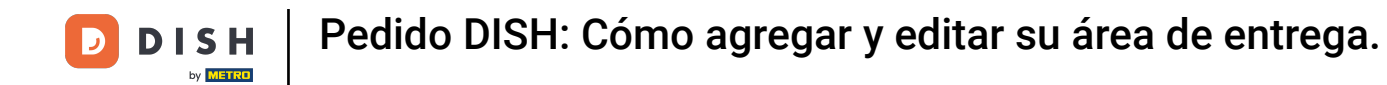

## • Haga clic en el área que desea editar.

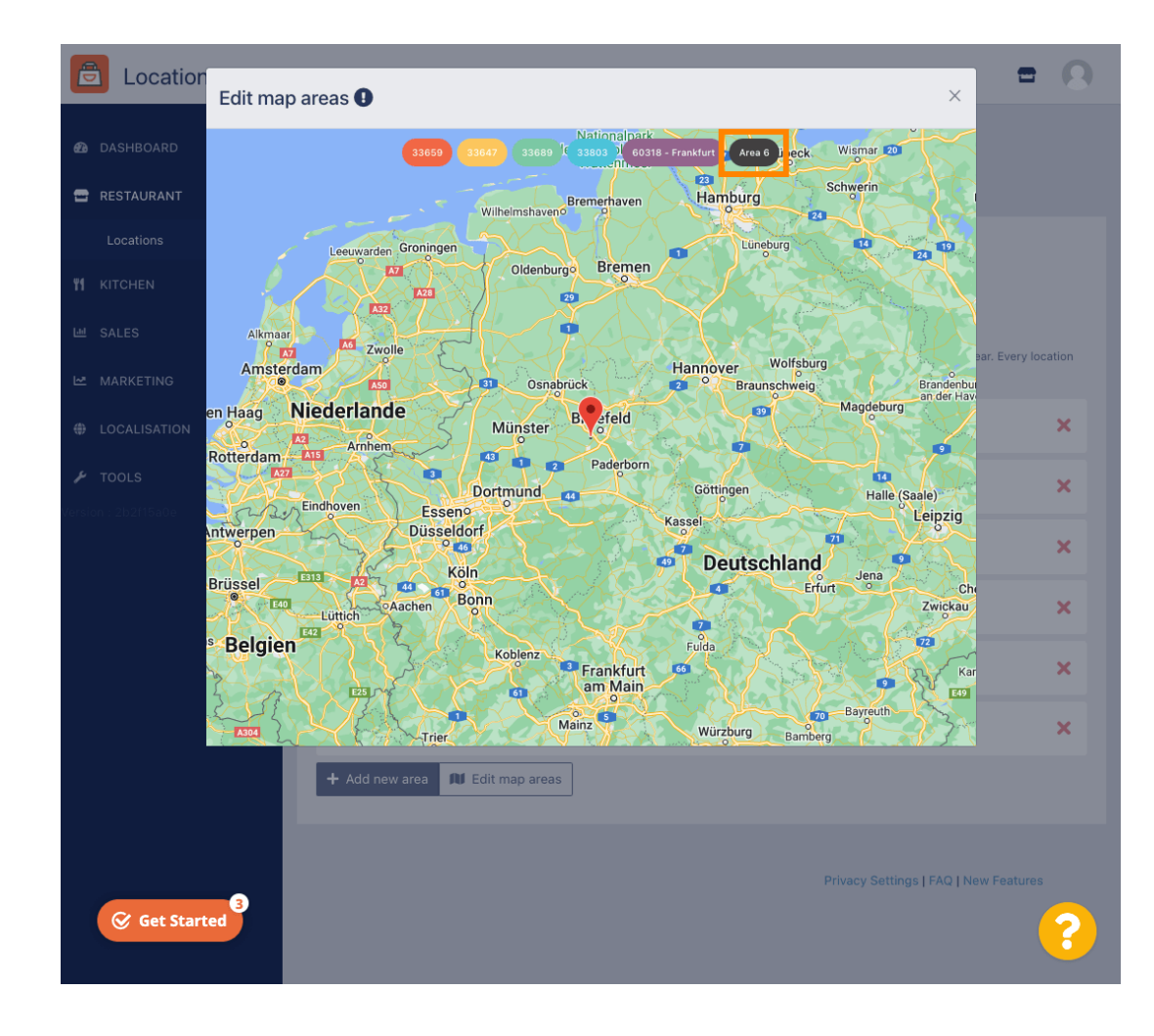

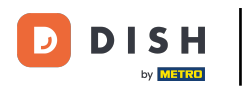

El pin rojo muestra la ubicación de su restaurante.

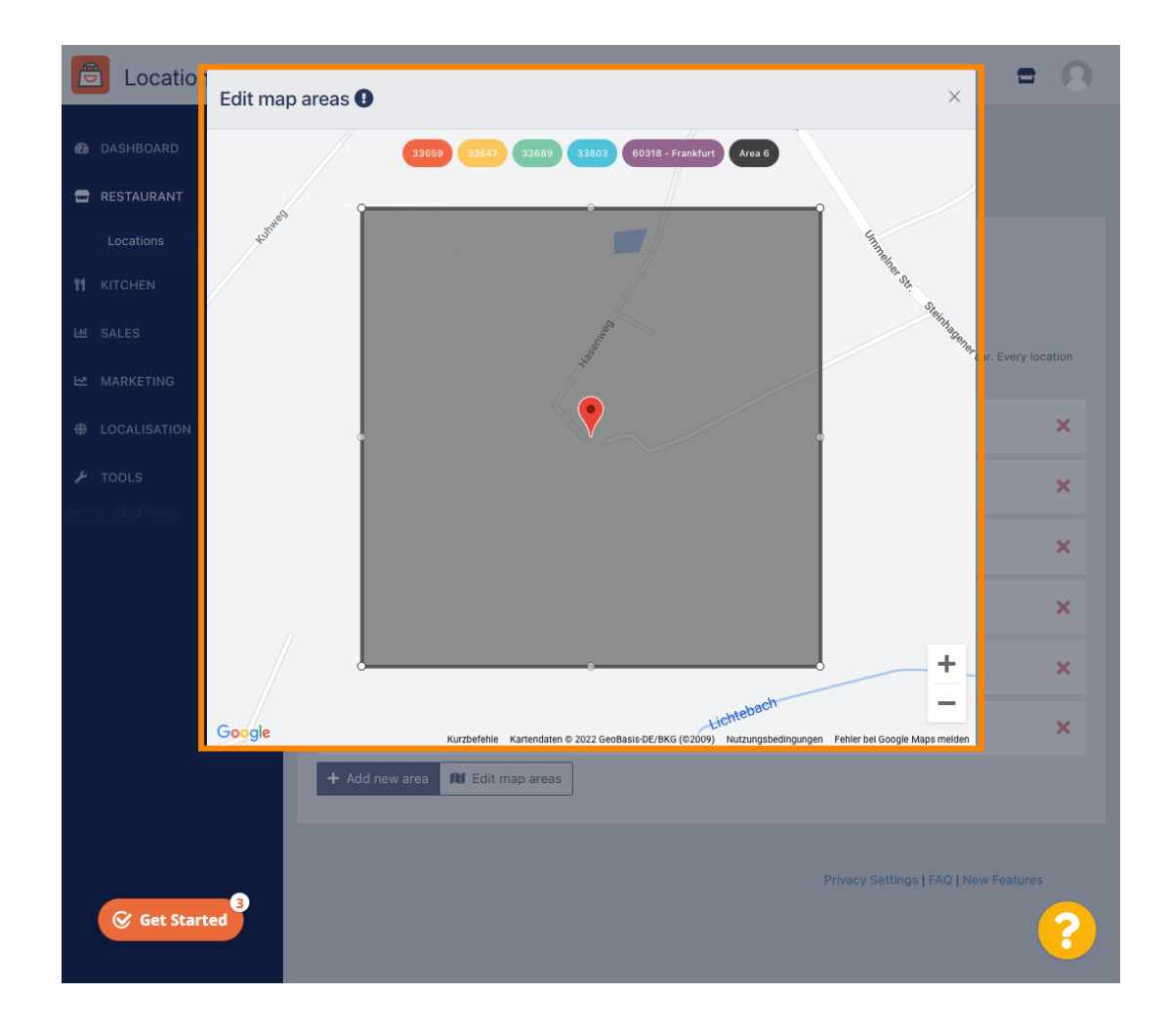

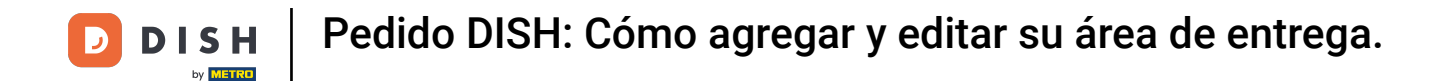

Especifique el área de entrega ajustando el polígono. Haga clic y arrastre los puntos del polígono.

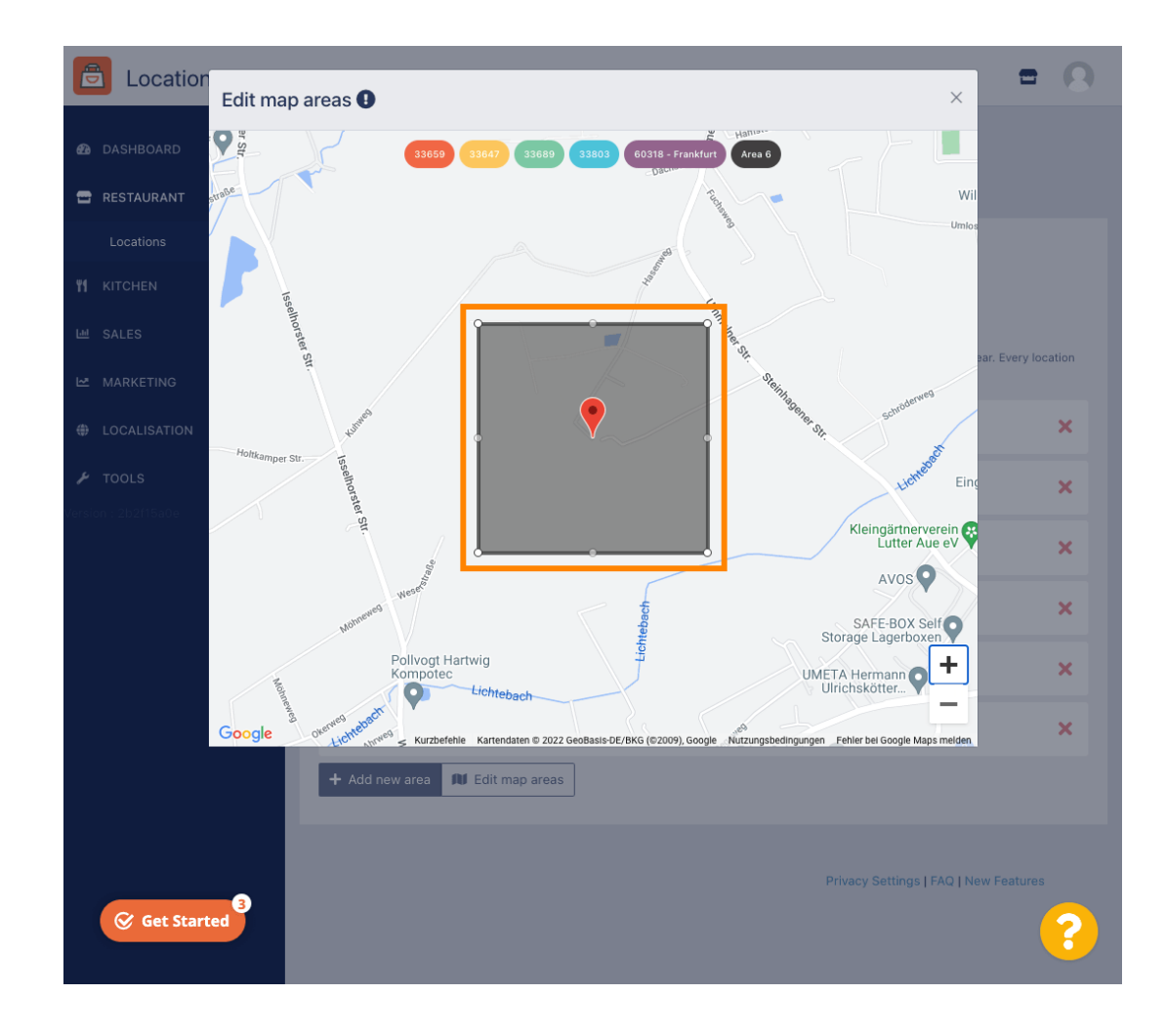

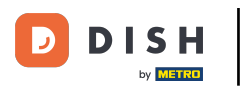

Una vez configurada la entrega, haga clic en el ícono x .

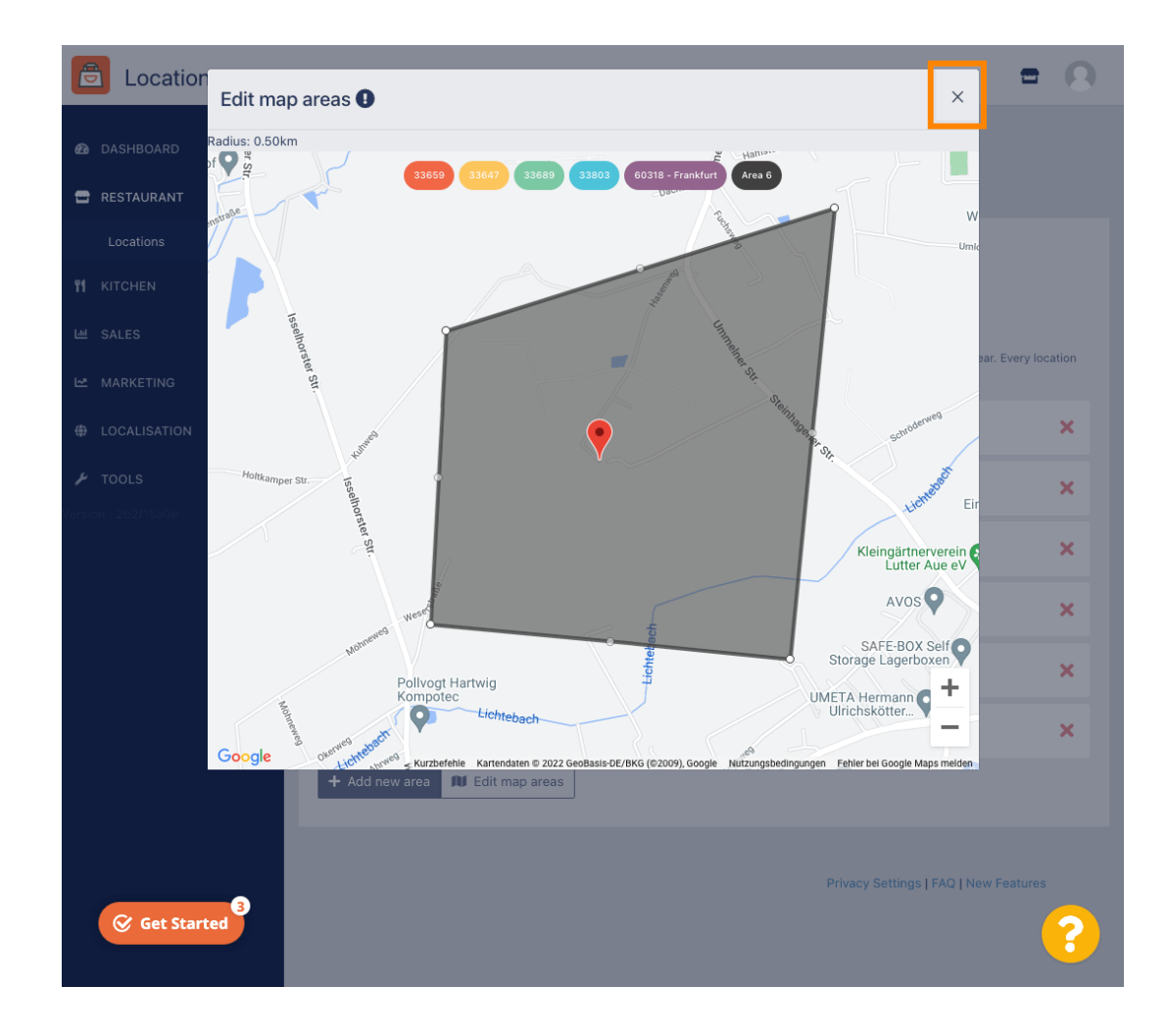

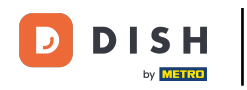

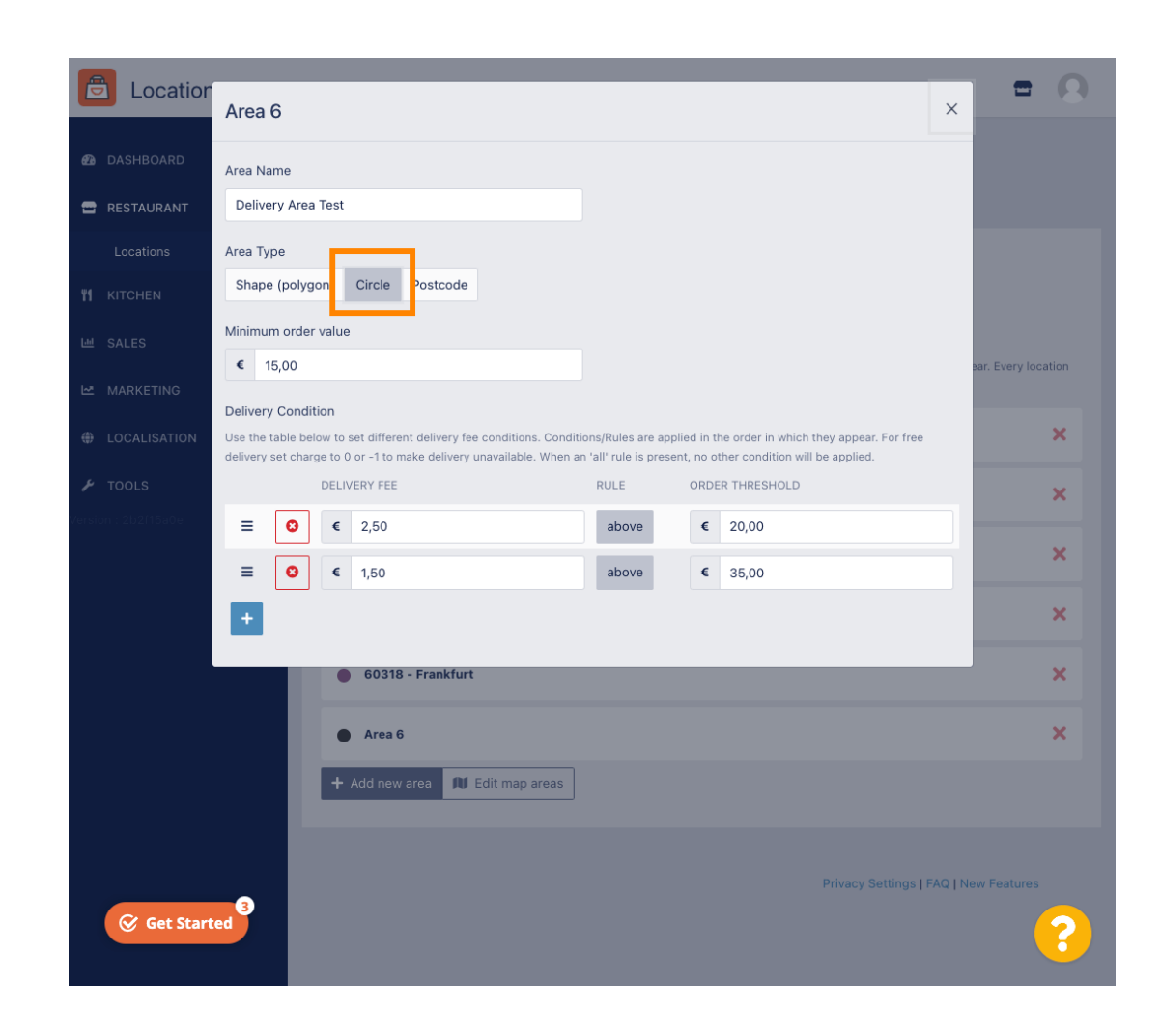

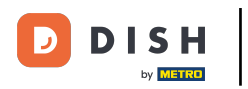

## • Haga clic en Editar áreas del mapa .

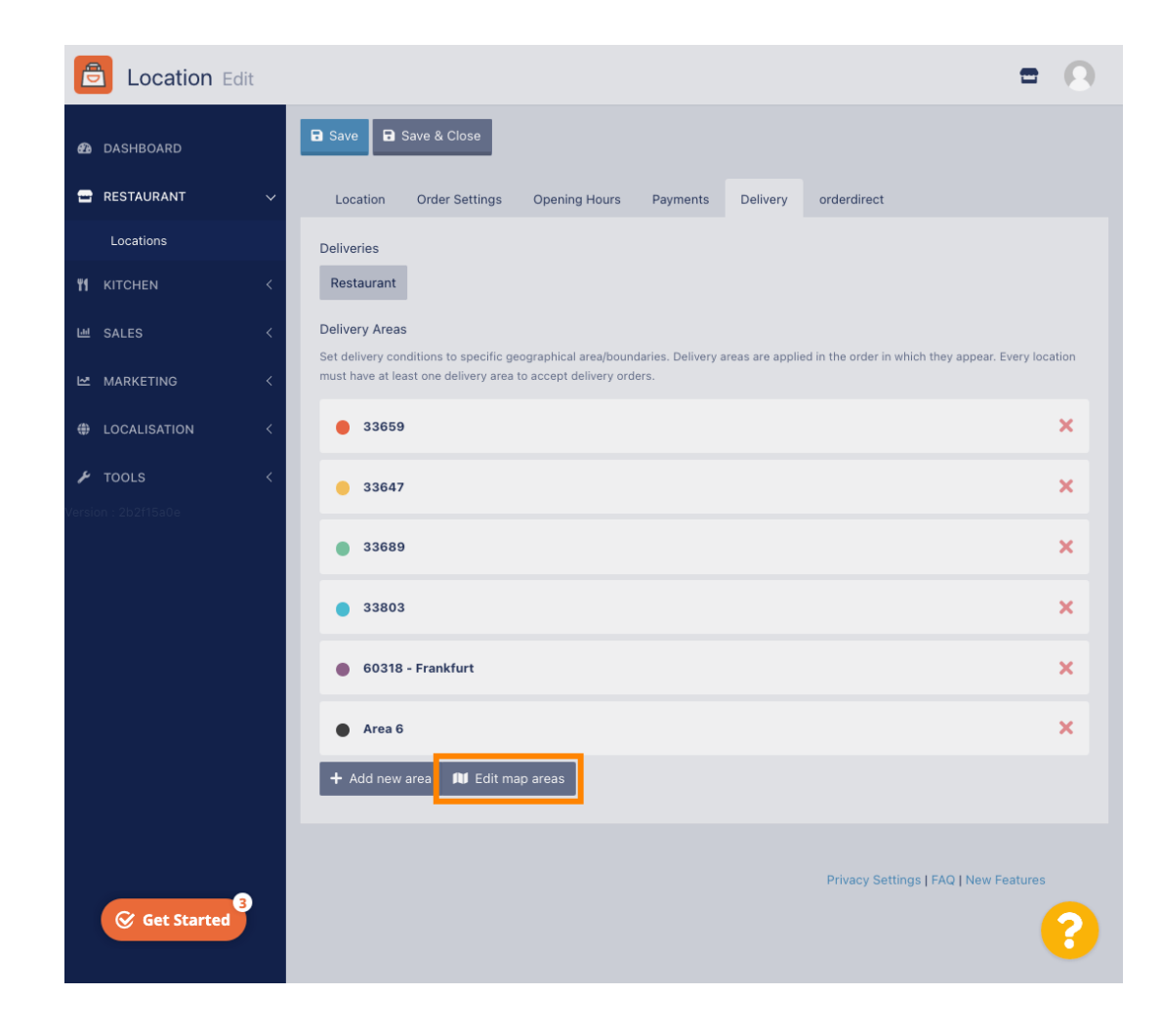

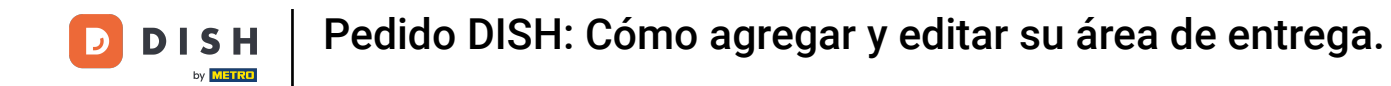

Ajuste el círculo individualmente. Esta es su área de entrega.

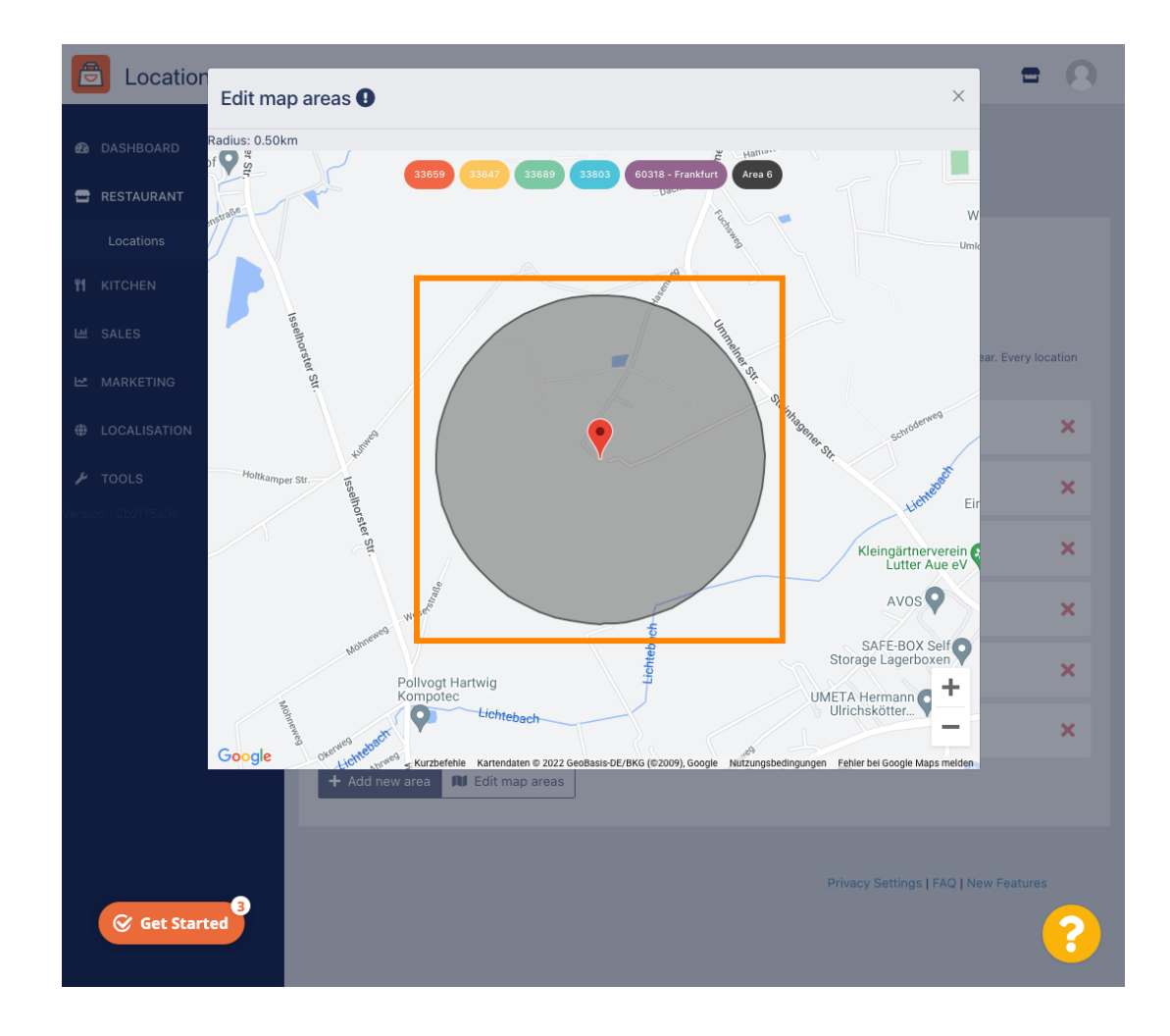

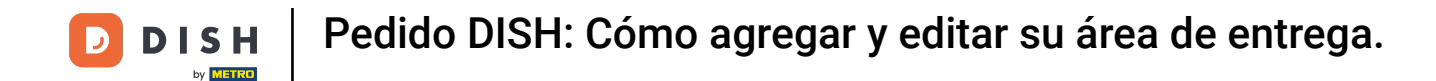

Una vez que haya terminado de configurar su área de entrega, haga clic en el ícono x .

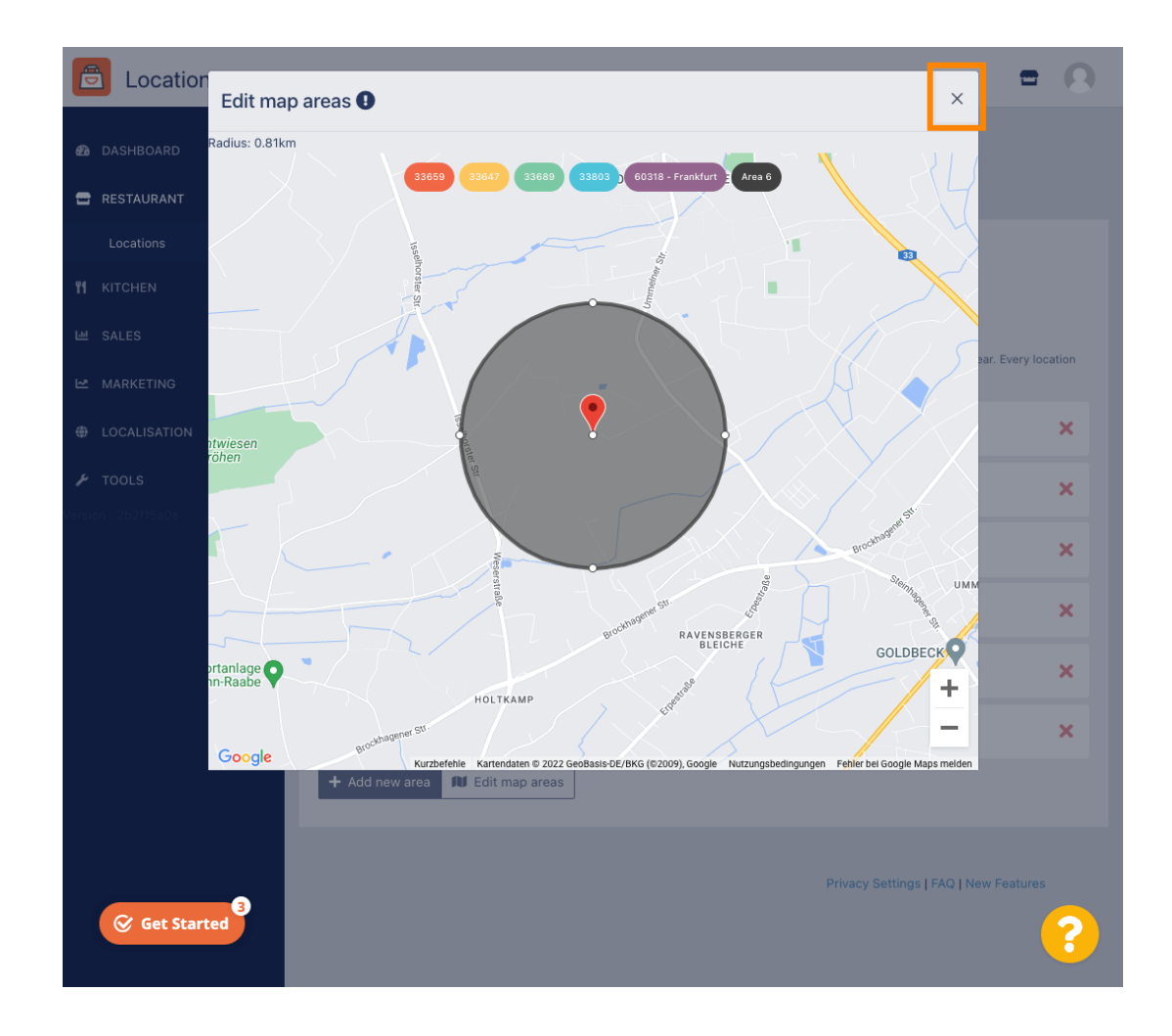

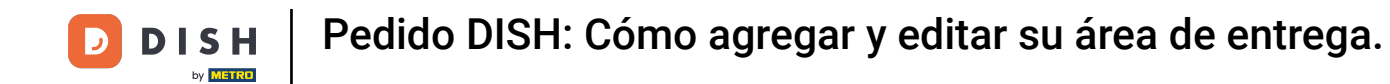

Haga clic en Código postal para ver las áreas de entrega en códigos postales específicos.

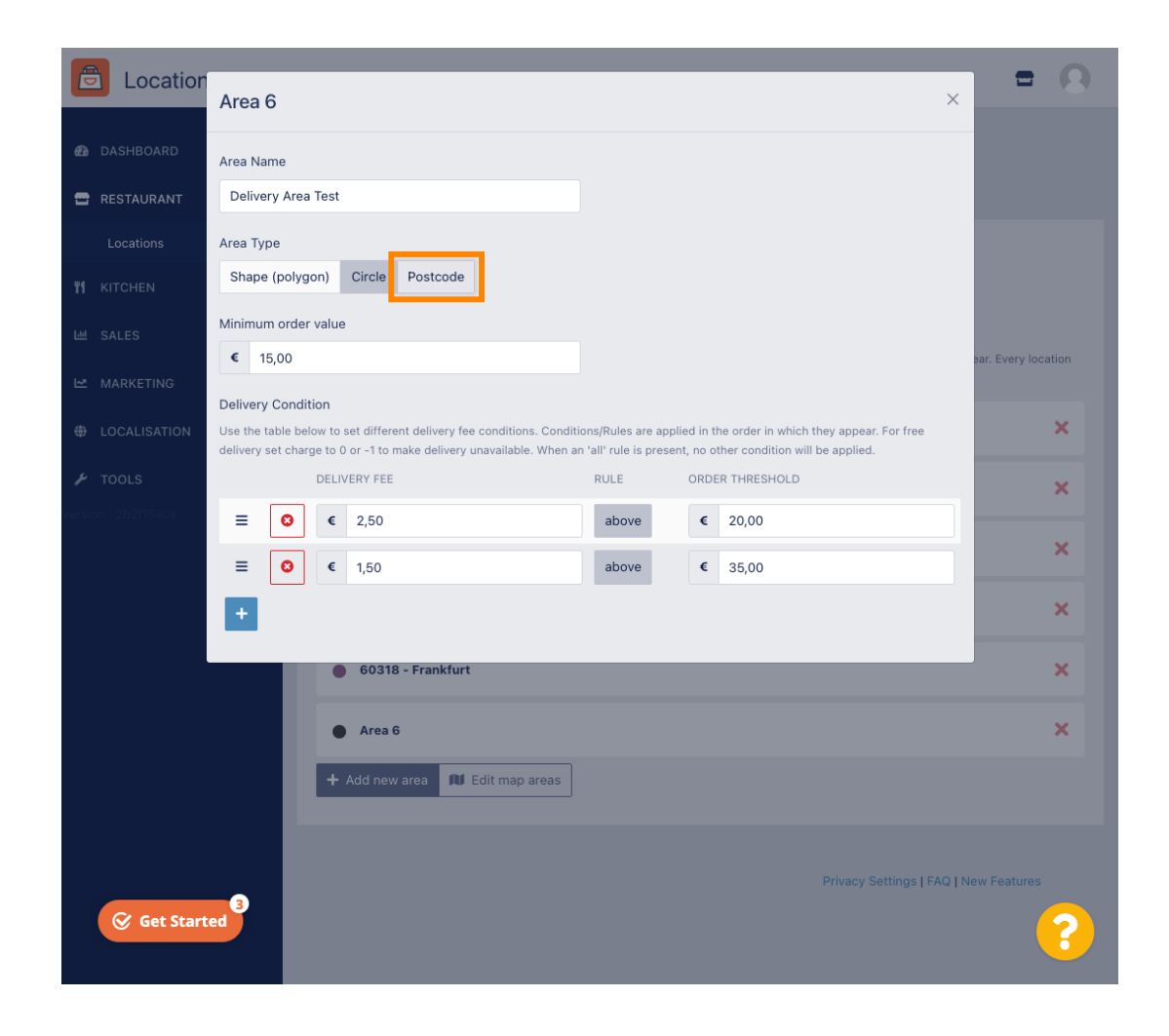

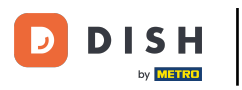

Introduzca los códigos postales que desea entregar.

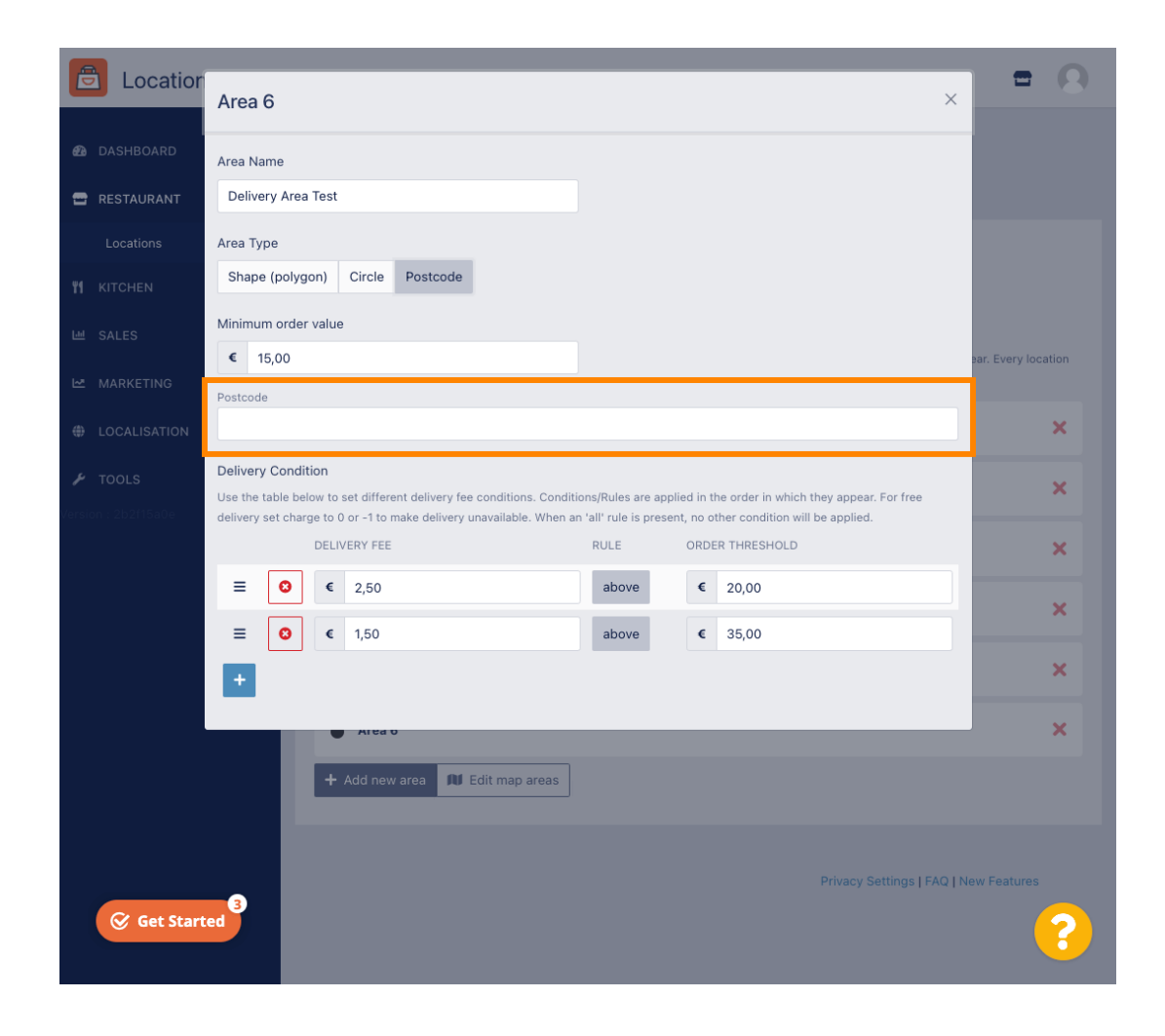

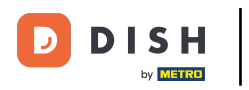

Una vez que haya terminado, haga clic en el ícono x.

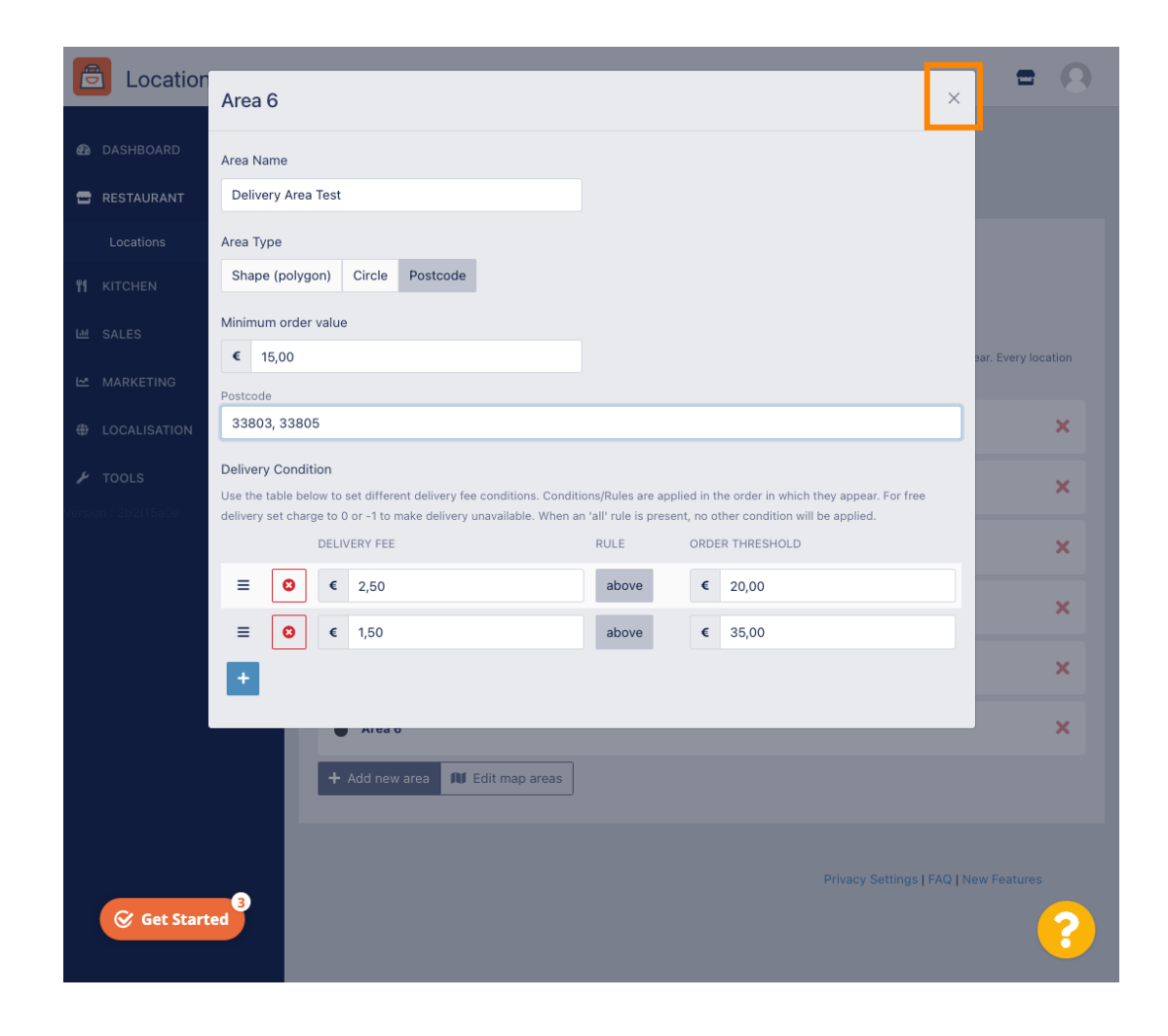

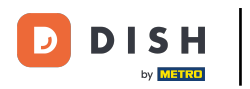

Eso es todo. Haz clic en Guardar o Guardar y cerrar.

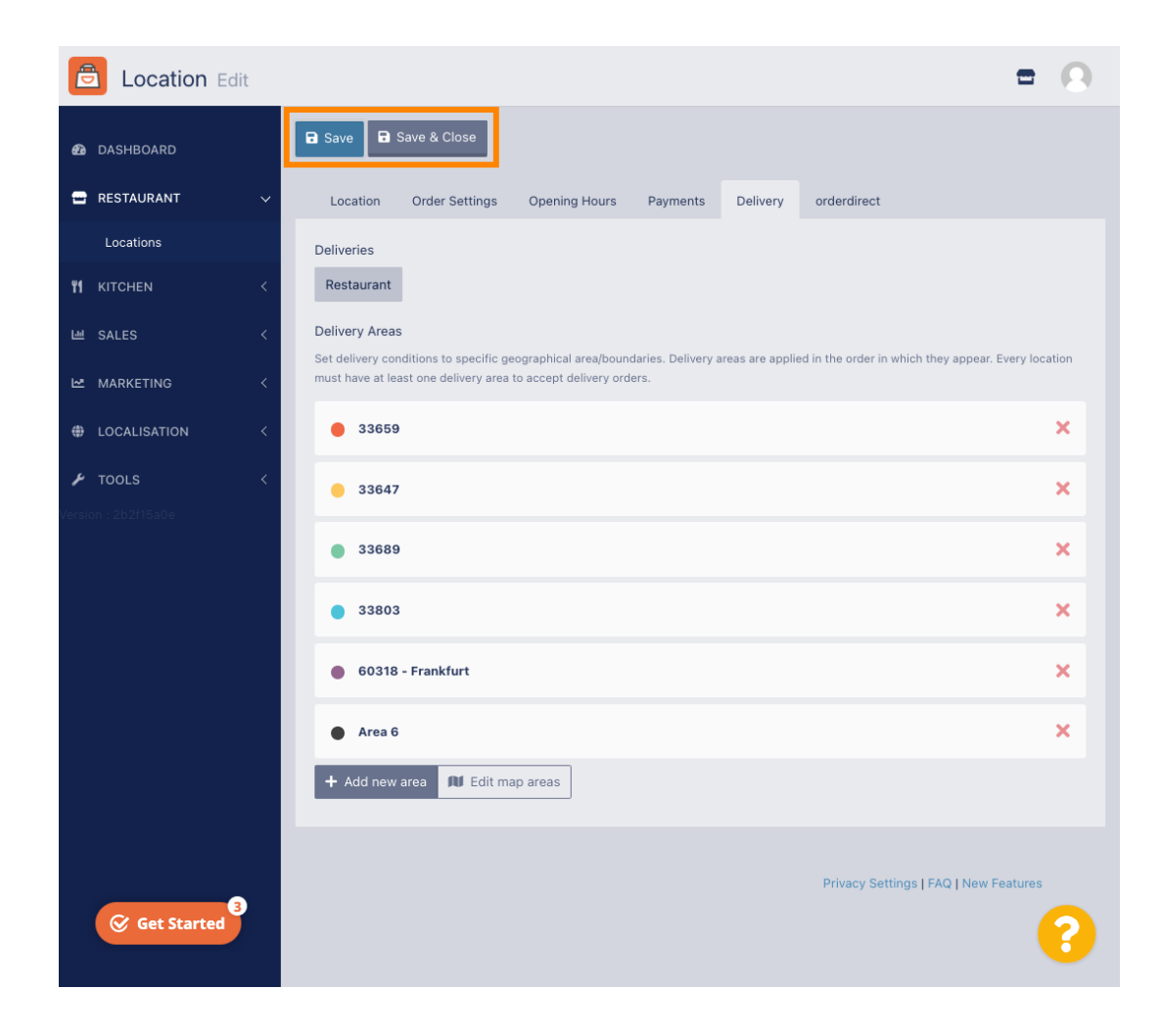

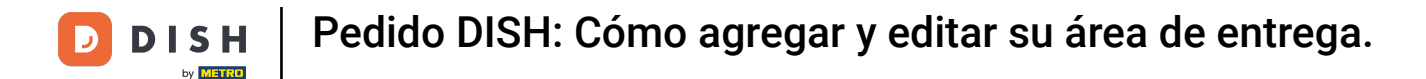

Recibirás una notificación indicando que tu ubicación se ha actualizado correctamente.

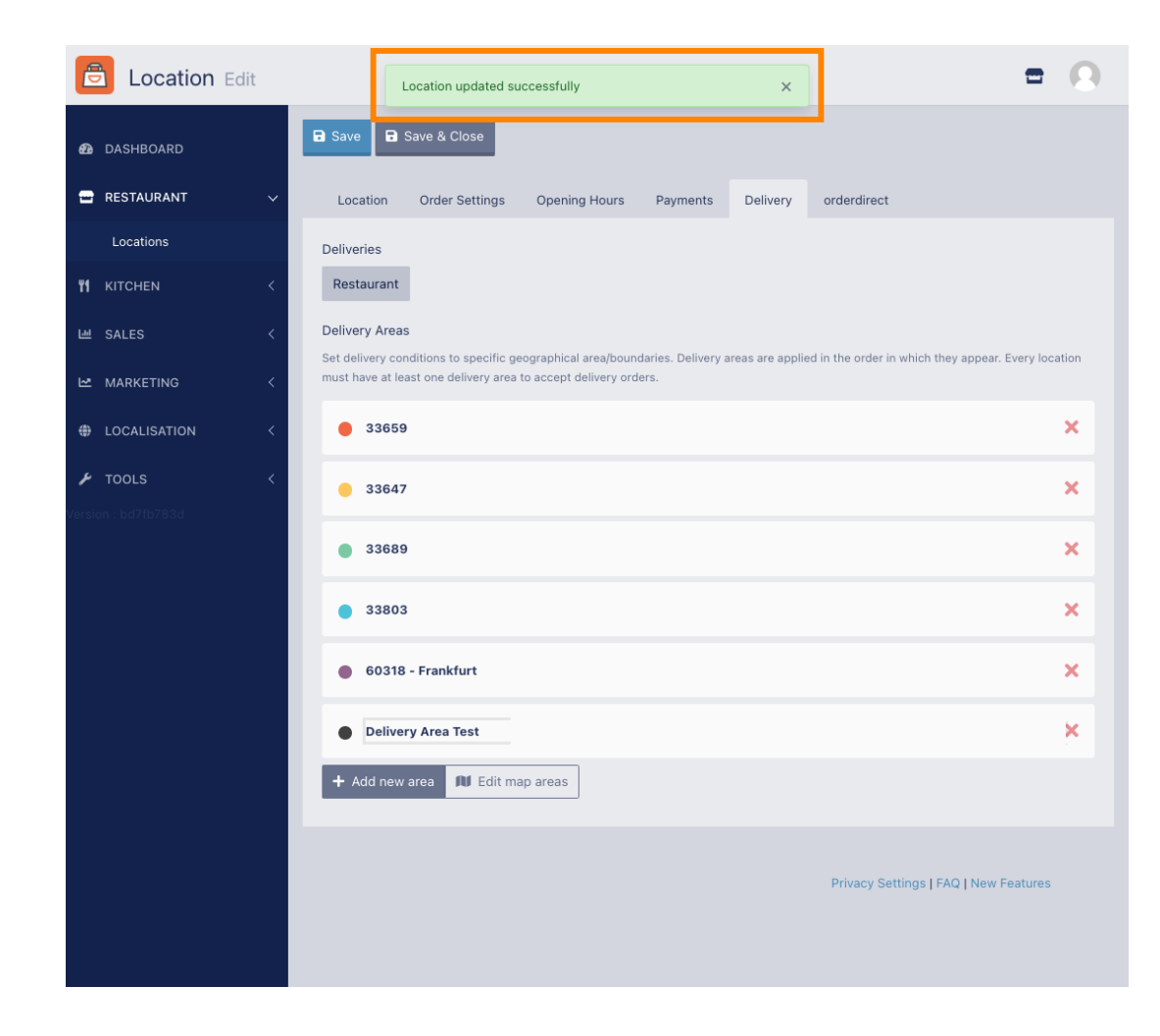

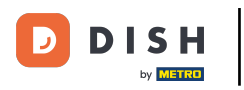

### La nueva área de entrega será visible.

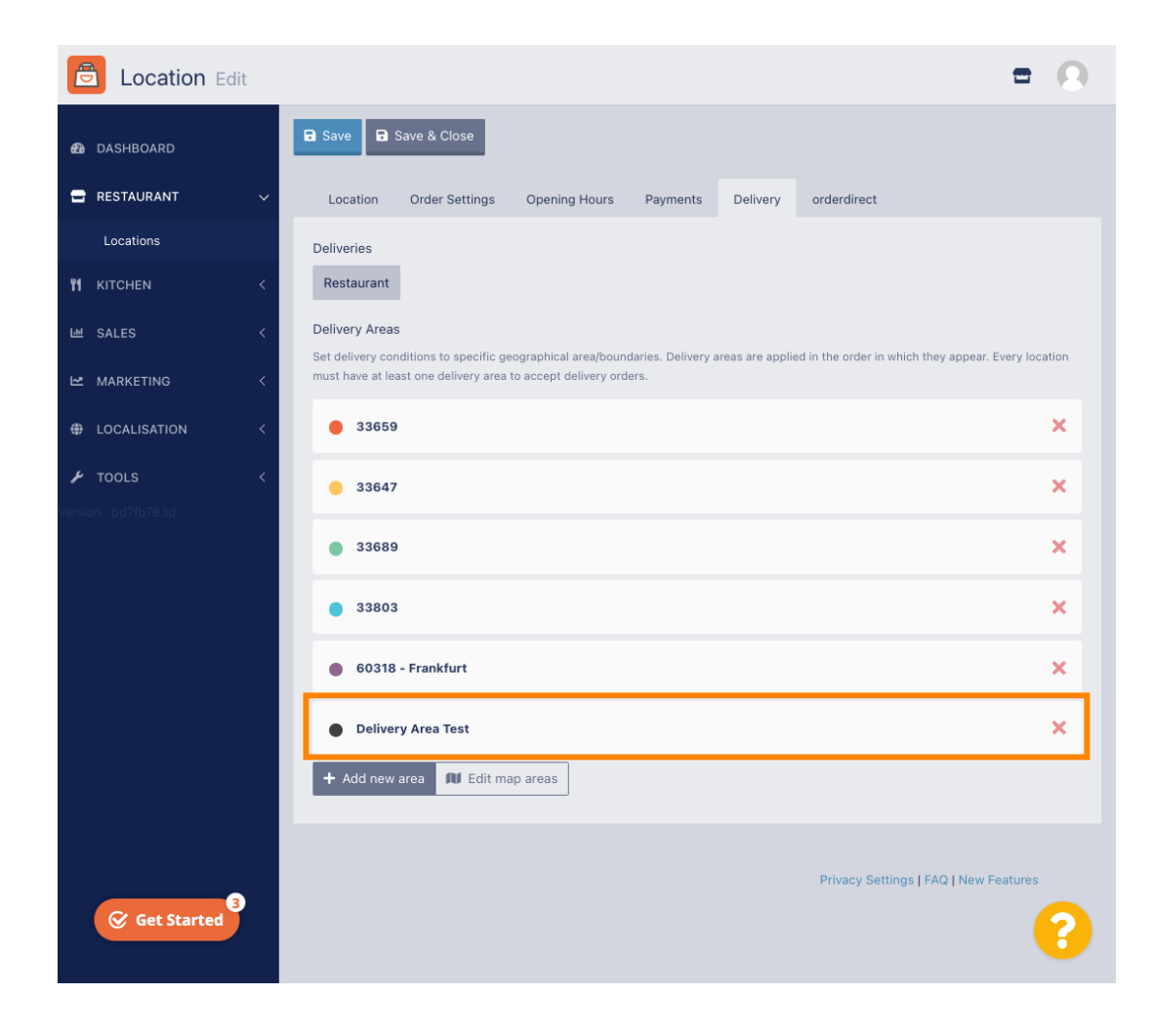

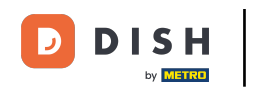

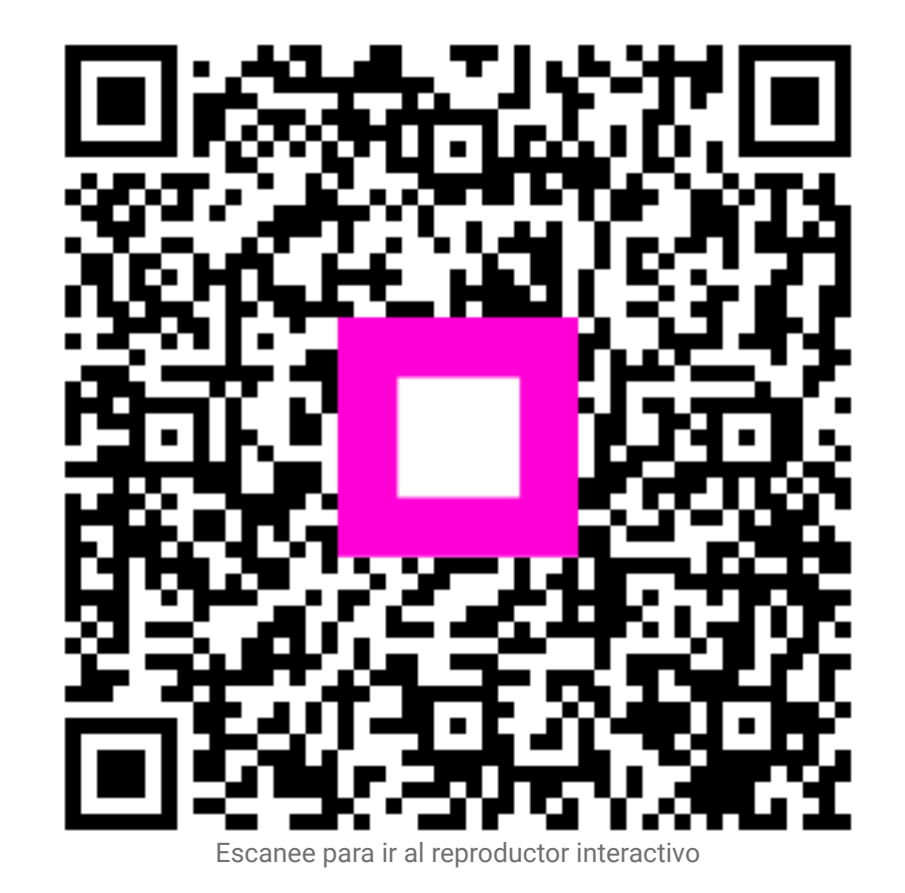